# 使用LMGateway 配置 ModbusRtu 采集协议

罗米测控数据采集网关集成了 ModbusRtu 协议驱动,工程应用可以通过网关输出的 Modbus, OPC UA, BACnet, HTTP, MQTT接口对接其他应用系统。

项目使用 IoT 网关,其他网关可参考该配置

- 1. 演示采集 ModbusRtu 设备表;
- 2. 演示 Modbus 数据服务;
- 3. 演示OPC UA 数据服务;
- 4. 演示 BACnet 数据服务;

### 演示采集 ModbusRtu 设备表

1.创建工程,点击"工程管理"----"新建工程"----输入"工程名称"----点击"确定"

| LM Gateway                                                                                                    |                                                                                                    |                  |        |        |
|----------------------------------------------------------------------------------------------------|----------------------------------------------------------------------------------------------------|------------------|--------|--------|
| ▷ 工程管理 上 下载工程 ▶ PC端运行工程                                                                                                    | 월 ∥ 工具 ▼                                                                                                    | 🗛 Language 👻 [   | 🎟 帮助 👻 | ② 关于 👻 |
| 导航菜单 1.点击 工程管理 《                                                                                                    | 工程管理                                                                                                    | ×                |        |        |
| 工程     内关 模板       ■ 這 Gateway     ■ ⑤ Gateway       ■ ⑤ Gateway     ● ♡ 妙据采集       ● ♡ 心点     三 用户点       □ 计算点     田 芥统点       田 数据存储     ● 竹数据服务       ● Modbus     ⑥ BACcet       ○ DOFC UA     ● IOTDDC       ● IOTDDC     ● Alink       ● Tink     ● 任务计划       ① 採警与事件         ◆ JavaScripe即本编辑 | 新建工程       3.输入工程名称 ×         工程名称:       演示Modbus         ② 确定       ③ 取消         4.点击 确定 完成配置         工程路径:       C:Program Files (x86)\LM GateWay Tool\Project\'、算行         2.点击新建工程       □ 貢制工程       ③ 删除工程       ○ 引 | ī⊼Modbus<br>打开工程 |        |        |

创建工程

LM Gateway ▷ 工程管理 上 下载工程 ▶ PC端运行工程 》工具 ▼ 🕞 Language ▾ 帮助 ▼ 🕜 关于 ▼ 导航菜单 工程 网关 模板 新建网关 Х 自定义网关名字 网关名称: 右键--选中"添加网关" Gateway 网关类型: IoT网关 选择网关类型 MODBUS网关 BACNET网关 OPC UA网关 OPC DA网关 MQTT网关 loT⊠∋ 点击即可 完成配置

2.选择网关,右键左侧文件树"添加网关"----输入"网关名称"----选择"网关类型"----点击"确定"。、

选择网关

3.配置通道 ,右键"I/O点",选择"新建通道"----通道选择"串口"----驱动名称 选择"ModbusRTUClient";

串口号:选择与采集设备连接的串口号;

波特率,数据位,停止位,奇偶校验这个参数根据采集设备进行配置,但通用的设置成9600--8--1--N即可;

| LM Gateway                                                                                                    |                                                                                 |
|----------------------------------------------------------------------------------------------------|---------------------------------------------------------------------------------|
| 臼 工程管理 占 下载工程 ▶ PC端运行工程 ∥ 工具 ▼                                                                                                    | 🕞 Language ▼ 🗉 帮助 ▼ ⑦ 关于 ▼                                                      |
| <ul> <li>▶ 工程管理 」下载工程 ▶ PC端运行工程 彡 工具 マ</li> <li>¬協菜単 《</li> <li>→ □ 済示Modbus</li> <li>▲ □ 済示Modbus</li> <li>▲ □ 済示Modbus</li> <li>▲ □ ないないない</li> <li>● 105</li> <li>● 11年点 右键"I/O点"</li> <li>● 日戸点 右键"I/O点"</li> <li>● 日戸点 右键"I/O点"</li> <li>● 日戸点 右键"I/O点"</li> <li>● 日戸点 右键"I/O点"</li> <li>● 日戸点 右键"I/O点"</li> <li>● 日戸点 右键"I/O点"</li> <li>● 日戸点 右键"I/O点"</li> <li>● 日戸点 右键"I/O点"</li> <li>● 日戸点 右键"I/O点"</li> <li>● 日戸点 右键"I/O点"</li> <li>● 日戸点 右键"I/O点"</li> <li>● 副本語(中華)</li> <li>● 副本語(中華)</li> <li>● 副本語(中華)</li> <li>● 日戸品</li> <li>● 個本(中華)</li> <li>● 回本(中華)</li> <li>● 回本(中華)</li> <li>● 日本(中華)</li> <li>● 日本(中華)</li> <li>● 回本(中華)</li> <li>● 回本(</li></ul> | E Language ▼ 田 帮助 ▼ ⑦ 关于 ▼<br>x<br>nt v<br>JSRTUClient"<br>ζ<br>奇偶枝验: N(None) v |

选择协议

4.新建设备 ,右键"Channel1"---"新建设备"---填入"设备名称":Device1---输入"设备地址"---点击"确定"

| 工程 网关 模板                                                                                                    |                  |                              |                  |
|----------------------------------------------------------------------------------------------------|------------------|------------------------------|------------------|
| ▲ 및 演示Modbus                                                                                                    | 设备属性             |                              | X                |
| ▲ ¥ 数据采集<br>▲ ♀ I/O点                                                                                                 | 设备名称:            | Device1                      | 自定义采集设备名称        |
| 品 Channel1                                                                                                    | 设备地址:            | 1                            | Modbus设备的SlaveID |
| <ul> <li>□ 用戸県</li> <li>□ 計算点</li> <li>右键"Channe</li> <li>田 系統点</li> <li>点击新建设备</li> <li>目 数据存储</li> <li>▲</li></ul> | 11"<br>〔<br>点击"碰 | ) 确定 🙁 取消<br><b>陆定" 保存设置</b> |                  |
| ● IoTDDC<br>● Alink<br>● Tlink<br>① 报警与事件<br>                                                                        |                  |                              |                  |

创建设备

5.配置采集点,点击"添加",设置完成后点击"保存"

.

|     |                |               |                       |               |            |          |      | *  |
|-----|----------------|---------------|-----------------------|---------------|------------|----------|------|----|
| + > | 泰加 🛅 保存 🗀 撤销 🗕 | 删除 🌐 清空 🖸 导入配 | 置 🖸 导出配置 📄 装载模板       | 文件 🖻 保存为模板文件  |            |          |      |    |
|     | TagID          | 名称            | 数据区 ≑                 | Modbus寄存器地址 ≑ | 采集数据类型     | 字节序      | 读写属性 | 倍率 |
| 1   | tag0001        |               | 0X (Coil Status) 🗸    | 1             | bool 🗸     | 🖌 Null 🗸 | 读写   | 1  |
|     | taqID自定义,不能重复  | 自定义可不填        | 0X (Coil Status)      |               |            |          |      |    |
|     | -              |               | 1X (Input Status)     |               |            |          |      |    |
|     |                |               | 3X (Input Registers)  |               |            |          |      |    |
|     |                |               | 4X (Holding Register) |               |            |          |      |    |
|     |                |               | 0x,输出(线圈)位寄存器         |               | 只能设置bool   | NULL     | 读写   |    |
|     |                |               | 1x,输入(触点)位寄存器         |               | 只能设置bool   | NULL     | 只读   |    |
|     |                |               | 3x,输入寄存器              |               | 除bool,所有类型 | 根据实际设置   | 只读   |    |
|     |                |               | 4x , 保持寄存器            |               | 除bool,所有类型 | 根据实际设置   | 读写   |    |
|     |                |               |                       |               |            |          |      |    |
|     |                |               |                       |               |            |          |      |    |
|     |                |               |                       |               |            |          |      |    |
|     |                |               |                       |               |            |          |      |    |
|     |                |               |                       |               |            |          |      |    |
|     |                |               |                       |               |            |          |      |    |
|     |                |               |                       |               |            |          |      |    |
|     |                |               |                       |               |            |          |      |    |
|     |                |               |                       |               |            |          |      |    |
|     |                |               |                       |               |            |          |      |    |
|     |                |               |                       |               |            |          |      |    |
|     |                |               |                       |               |            |          |      |    |
|     |                |               |                       |               |            |          |      |    |
|     |                |               |                       |               |            |          |      |    |
|     |                |               |                       |               |            |          |      |    |
|     |                |               |                       |               |            |          |      |    |

### 添加采集点

当"数据区为" 3X或者4X , 同时"采集数据类型"为 uint32 int32 float double uint64 int64 必须考虑字节 序,其他"字节序"全为 Null。 如下图所示:

| TagID | 名称 | 数据区 ≑                   | Modbus寄存器地址 ≑ | 采集数据类型 | 字节序                     | 读写属性       | 倍率 |
|-------|----|-------------------------|---------------|--------|-------------------------|------------|----|
| g0001 |    | 4X (Holding Register) 🗸 | 1             | bool 🗸 | Null                    | /读写 /      | 1  |
|       |    |                         |               | bool   | Null                    | 假设字节序为1234 |    |
|       |    |                         |               | bit    | Big-endian              | 1234       |    |
|       |    |                         |               | intSh  | Little-endian           | 4321       |    |
|       |    |                         |               | int\$1 | Big-endian byte swap    | 2143       |    |
|       |    |                         |               | uint16 | Little-endian byte swap | 2412       |    |
|       |    |                         |               | int16  |                         | 5412       |    |
|       |    |                         |               | uint32 |                         |            |    |
|       |    |                         |               | int32  |                         |            |    |
|       |    |                         |               | float  |                         |            |    |
|       |    |                         |               | double |                         |            |    |
|       |    |                         |               | uint64 |                         |            |    |
|       |    |                         |               | int64  |                         |            |    |
|       |    |                         |               | 当或佳洲   | 一                       |            |    |
|       |    |                         |               |        |                         |            |    |
|       |    |                         |               | 注甲的实   | 望的,必须                   |            |    |
|       |    |                         |               | 考虑字节   | 5序;不为标                  |            |    |
|       |    |                         |               | 注类型的   | 1 字节序为                  |            |    |
|       |    |                         |               | NULL   |                         |            |    |
|       |    |                         |               |        |                         |            |    |
|       |    |                         |               |        |                         |            |    |
|       |    |                         |               |        |                         |            |    |
|       |    |                         |               |        |                         |            |    |
|       |    |                         |               |        |                         |            |    |

#### 采集类型与字节序

6.下载工程,点击"下载工程"----选择下载网关的IP地址----点击"下载"

| LM Gateway                                                                                                    | 87            |               | 0        | -               | -                                     |                                                                                                    | -                               |             | - <b>·</b> X      |
|----------------------------------------------------------------------------------------------------|---------------|---------------|----------|-----------------|---------------------------------------|----------------------------------------------------------------------------------------------------|---------------------------------|-------------|-------------------|
| ▷ 工程管理  上 下载工程 ▶ PC端运行工程                                                                                                    | 94 <i>1</i> 2 | 工具 ▼          |          |                 |                                       |                                                                                                    | 👍 Langua                        | ige 👻 🗊 帮朋  | 助 👻 🕜 关于 👻        |
| 导航菜单 点击 "下载工程" 《                                                                                                    |               |               |          |                 |                                       |                                                                                                    |                                 |             | ♦                 |
| 工程 网关 模板                                                                                                    | + %           | ふか 🖸 保存       | コ 撤销 一 刪 | 涂 🗇 清空 💟        | 导入配置 🖸 导                              | 出配置 🕒 装载                                                                                            | 城模板文件 📔 保祥                      | 序为模板文件      |                   |
| ▲ 및 演示Modbus                                                                                                    |               | TagID         | 名称       | 数据区 ⇒           | Modbus寄存器地                            | 采集数据类型                                                                                              | 字节序                             | 读写属性        | 倍率                |
| ▲ Lel Gateway<br>▲ V 数据采集                                                                                                    | 1             | tag0001       |          | 4X (Holding Reg | 1                                     | float                                                                                               | Little-endian byte              | 读写          | 1                 |
| ▲ ♀ 1/0点                                                                                                    | 2             | tag0002       |          | 4X (Holding Reg | 3                                     | float                                                                                               | Little-endian byte              | 读写          | 1                 |
| ⊿ 爲 Channel1                                                                                                    | 3             | tag0003       |          | 4X (Holding Reg | 5                                     | float                                                                                               | Little-endian byte              | 读写          | 1                 |
| 国用户点                                                                                                    | 4             | tag0004       |          | 4X (Holding Reg | 7                                     | float                                                                                               | Little-endian byte              | 读写          | 1                 |
| 1日 计算点                                                                                                    | 5             | tag0005       |          | 4X (Holding Reg | 9                                     | float                                                                                               | Little-endian byte              | 读写          | 1                 |
| 日 数据存储                                                                                                    | 6             | tag0006       |          | 4X (Holding Reg | 11                                    | float                                                                                               | Little-endian byte              | 读写          | 1                 |
| ▲ ≦ 新数据服务                                                                                                    | 7             | tag0007       |          | 4X (Holding Reg | 13                                    | float                                                                                               | Little-endian byte              | 读写          | 1                 |
| Modbus     BACnet                                                                                                    | 8             | tag0008       |          | 4X (Holding Reg | <sup>11</sup> 下载I                     | [程                                                                                                  |                                 |             | 1                 |
| <ul> <li>● DACINET</li> <li>● OPC UA</li> <li>■ IOT</li> <li>■ Multi Client</li> <li>● IoTDDC</li> <li>● Alink</li> <li>● Tlink</li> <li>● Tlink</li> <li>● 任务计划</li> <li>① 报警与事件</li> <li></li> <li>✓ JavaScrip </li> </ul> |               |               |          |                 | , , , , , , , , , , , , , , , , , , , | Online gateway<br>且 192.168.0.2<br>且 192.168.0.1<br>日 192.168.0.1<br>日 192.168.0.1<br>日 192.168.1.2 | y<br>31<br>12<br>11<br>30<br>]关 | 中下载工程<br>网址 | 网关                |
| 系统日志                                                                                                    |               |               |          |                 |                                       | 盟 添加网                                                                                               | ¥ .↓. 下截                        | (2) 取消      | ) 🖸 😽             |
| ① 2020-01-02 15:49:09 软件开始运行<br>① 2020-01-02 15:49:11 工程演示Modbus打开成功                                                                                                    |               |               |          |                 |                                       |                                                                                                    | 点击"下载                           |             | *                 |
| © Co                                                                                                    | pyrigl        | ht 2019 by 黄山 | 罗米测控技术有限 | 限公司             |                                       | 本:                                                                                                  | 地时间 2020-01-02                  | 15:49:50 V  | 'ersion v2.2.2.24 |

下载工程

### 7.查看实时数据,切入到"网关"界面,首先"搜索网关"----选中工程下载的网关IP地址----点击"实时数据"

| LM Gateway                                                                                                    |                        | 0                     | -                   |                |                                             |  |  |
|----------------------------------------------------------------------------------------------------|------------------------|-----------------------|---------------------|----------------|---------------------------------------------|--|--|
|                                                                                                    | 系统设置3                  |                       |                     | 🁍 Languag      | e ▼ 🗉 帮助 ▼ 🕜 关于 ▼                           |  |  |
| 导航菜单 1 《                                                                                                    | 实时数据 运行日志              | Ping 串口测试             |                     |                |                                             |  |  |
| 工程 网关 模板                                                                                                    | Channerr(com1)         | 实时数据                  |                     |                |                                             |  |  |
|                                                                                                    | III 用户点                | C Refresh             |                     |                | A                                           |  |  |
|                                                                                                    | □ 计算点<br>□ 系统占         | ID                    | 当前值                 | 数据点状态          | 采集时间                                        |  |  |
| 2                                                                                                    | uu maadaa              | Device1.tag0001       | 184.000000          | Good           | 2020-01-02 16:01:42                         |  |  |
| 2                                                                                                    |                        | Device1.tag0002       | 0.000000            | Good           | 2020-01-02 16:01:42                         |  |  |
|                                                                                                    |                        | Device1.tag0003       | 0.000000            | Good           | 2020-01-02 16:01:42                         |  |  |
|                                                                                                    |                        | Device1.tag0004       | 0.000000            | Good           | 2020-01-02 16:01:42                         |  |  |
|                                                                                                    |                        | Device1.tag0005       | 122.000000          | Good           | 2020-01-02 16:01:42                         |  |  |
|                                                                                                    |                        | Device1.tag0006       | 0.000000            | Good           | 2020-01-02 16:01:42                         |  |  |
|                                                                                                    |                        | Device1.tag0007       | 0.000000            | Good           | 2020-01-02 16:01:42                         |  |  |
|                                                                                                    |                        | Device1.tag0008       | 0.000000            | Good           | 2020-01-02 16:01:42                         |  |  |
|                                                                                                    |                        | Device1.tag0009       | 177.000000          | Good           | 2020-01-02 16:01:42                         |  |  |
|                                                                                                    |                        | system.Device1_status | 1                   | Good           | 2020-01-02 16:01:42                         |  |  |
|                                                                                                    |                        | system.TIME           | 2020-01-02 16:01:42 | Good           | 2020-01-02 16:01:42                         |  |  |
|                                                                                                    |                        | system.TIME_DAY       | 2                   | Good           | 2020-01-02 15:35:26                         |  |  |
|                                                                                                    |                        | system.TIME_HOUR      | 16                  | Good           | 2020-01-02 16:00:00                         |  |  |
| 系统日志                                                                                                    |                        |                       |                     | ✓ 是否滚动         | <ul> <li>✓ 显示运行日志 </li> <li>◎ □ </li> </ul> |  |  |
| <ul> <li>① 2020-01-02 15:49:09 软件开始运行</li> <li>① 2020-01-02 15:49:11 工程演示Modbus打开成功</li> <li>① 2020-01-02 15:58:26 网关连接成功</li> </ul> |                        |                       |                     |                |                                             |  |  |
| © C1                                                                                                    | opyright 2019 by 黄山罗米测 | 控技术有限公司               | 本地时                 | 间 2020-01-02 1 | 6:00:12 Version v2.2.2.24                   |  |  |

实时数据

### 演示Modbus 数据服务

启动网关的 Modbus 数据服务,填入 "slaveID",选择上传方式,点击"保存",添加 Modbus 数据点,下 载工程,测试网关 Modbus 数据服务

| 导航菜单《                               | slav       | eID: 1 🗘         |                                                                                                    |                     |             |            |                       |         |    |
|-------------------------------------|------------|------------------|----------------------------------------------------------------------------------------------------|---------------------|-------------|------------|-----------------------|---------|----|
| 工程 网关 模板<br>▲ 모演示Modbus             | <u>~</u> P | Modbus TCP     湍 | 口号: 502                                                                                                    |                     |             |            |                       |         |    |
| ▲ 🖵 Gateway<br>▲ 🖞 数据采集<br>▲ 🖉 I/0点 |            | Modbus RTU       | ①     ①     ①     ①     ①     ①     ①     ①     ①     ①     ①     ①     ①     ①     ①     ①     ①     ①     ①     ①     ①     ①     ①     ①     ①     ①     ①     ①     ①     ①     ①     ①     ①     ①     ①     ①     ①     ①     ①     ①     ①     ①     ①     ①     ①     ①     ①     ①     ①     ①     ①     ①     ①     ①     ①     ①     ①     ①     ①     ①     ①     ①     ①     ①     ①     ①     ①     ①     ①     ①     ①     ①     ①     ①     ①     ①     ①     ①     ①     ①     ①     ①     ①      ①      ①     ①      ①      ①      ①      ①      ①      ①      ①      ①      ①      ①      ①      ①      ①      ①      ①      ①      ①      ①      ①      ①      ①      ①      ①      ①      ①      ①      ①      ①      ①      ①      ①      ①      ①      ①      ①      ①      ①      ①      ①      ①      ①      ①      ①      ①      ①      ①      ①      ①      ①      ①      ①      ①      ①      ①      ①      ①      ①      ①      ①      ①      ①      ①      ①      ①      ①      ①      ①      ①      ①      ①      ①       ①      ①      ①      ①      ①      ①      ①      ①      ①      ①      ①      ①      ①      ①      ①      ①      ①      ①      ①      ①      ①      ①      ①      ①      ①      ①      ①      ①      ①      ①      ①      ①      ①      ①      ①      ①      ①      ①      ①      ①      ①      ①       ①        ① | 根据采                 | 《集设备选择连     | 接方式        |                       |         |    |
| ▲ 器 Channel1<br>□ Device1           |            | Modbus DTU模式     | 报文格式: RT                                                                                                    | ∪ ∨ 序列号:            | 123         | 🗌 心跳風      | 期(s): 10              | 服务器地址:  |    |
| Ⅲ 用户点<br>閏 计算点                      | 193        | 2.168.1.10       | 服务器端口: 503                                                                                                    |                     |             |            |                       |         |    |
| 器系统点<br>■ 数据存储                      | 网关         | 《通讯异常处理: 伯       | 使用默认值                                                                                                    | ~                   | 服务延迟启动时间    | (s): 0     |                       |         |    |
| ▲ 給數据服务                             | 0          | )保存 设置           | 完成点击 "保有                                                                                                    | 록" 设置才能生            | 效           |            |                       |         |    |
| Modbus                              | + %        | 忝加 ြ 保存 ≒        | 撤销 — 剛除 🗍                                                                                                    | 「清空」 🖓 島ノ配得         | そう 日本部署     |            |                       |         |    |
| WACHER<br>WAOPC UA 选择需要上信           | ŧ的t        | ag点 ₪            | 名称                                                                                                    | 数据区 \$              | Modbus寄存器地址 | Modbus数据类型 | 字节序                   | 默认值     |    |
| Matt Client                         | 1          | Device1.tag0001  |                                                                                                    | 4X (Holding Registe | 1           | float      | Little-endian byte sw | 9999    | -  |
|                                     | 2          | Device1.tag0002  |                                                                                                    | 4X (Holding Registe | 3           | float      | Little-endian byte sw | 9999    |    |
| Alink                               | 3          | Device1.tag0003  |                                                                                                    | 4X (Holding Registe | 5           | float      | Little-endian byte sw | 9999    |    |
| ➡ 任务计划                              | 4          | Device1.tag0004  |                                                                                                    | 4X (Holding Registe | 7           | float      | Little-endian byte sw | 9999    |    |
| ①报警与事件                              | 5          | Device1.tag0005  |                                                                                                    | 4X (Holding Registe | 9           | float      | Little-endian byte sw | 9999    |    |
| /> JavaScrip啣本编辑                    | 6          | Device1.tag0006  |                                                                                                    | 4X (Holding Registe | 11          | float      | Little-endian byte sw | 9999    | -  |
|                                     | 100        | • • • •          | 第 <mark>1</mark> 页共1页                                                                                                    | ► H O               |             |            | 当前显示 1 - 9            | 9条记录共9条 | 记录 |
| 系统日志                                |            |                  |                                                                                                    |                     |             |            | :否滚动 🕜 显示运行           | 旧志 🗊 🗂  | *  |
| ① 2020-01-02 15:49:09 软件开始运行        |            |                  |                                                                                                    |                     |             |            |                       |         |    |

() 2020-01-02 15:49:11 工程'演示Modbus'打开成功

() 2020-01-02 15:58:26 网关连接成功

② 2020-01-02 16:09:41 添加成功
 ③ 2020-01-02 16:09:58 Modbus上传服务器设置保存成功

modbus数据服务

| A BRYNN ALLIN                              | Ping                                      | 串口测试                                                                                                    |              |                                                                   |             |                     |
|--------------------------------------------|-------------------------------------------|----------------------------------------------------------------------------------------------------|--------------|-------------------------------------------------------------------|-------------|---------------------|
| Channel1(com1)                             |                                           | 实时数据                                                                                                    |              |                                                                   |             |                     |
| □ Device1<br>□ 用户点                         |                                           | C Refresh                                                                                                    |              |                                                                   |             | -                   |
| ■ 计算点<br>■ 745 F                           |                                           | ID                                                                                                    |              | 当前值                                                               | 数据点状态       | 采集时间                |
| □□ 杀玧只                                     |                                           | Device1.tag0001                                                                                                    |              | 3536.000000                                                       | Good        | 2020-01-02 16:33:00 |
|                                            |                                           | Device1.tag0002                                                                                                    | 2            | 0.000000                                                          | Good        | 2020-01-02 16:33:00 |
|                                            |                                           | Device1.tag0003                                                                                                    | }            | 0.000000                                                          | Good        | 2020-01-02 16:33:00 |
|                                            |                                           | Device1.tag0004                                                                                                    | Ļ            | 0.000000                                                          | Good        | 2020-01-02 16:33:00 |
|                                            |                                           | Device1.tag0005                                                                                                    | 5            | 122.000000                                                        | Good        | 2020-01-02 16:33:00 |
|                                            | 81                                        | Modbus Poll - Mbpol                                                                                                    | 11           |                                                                   | -           |                     |
|                                            | Fil                                       | e Edit Connection                                                                                                    | Setup F      | Functions Display                                                 | View Windo  | w Help              |
|                                            |                                           | ) 🖻 🖬 🚭   🗙   [                                                                                                    | 1 <u>5</u> ė | 几 05 06 15                                                        | 16 17 22 23 | TC 🗵 💡 💦            |
| ŕ                                          |                                           |                                                                                                    |              |                                                                   |             |                     |
|                                            |                                           | 🖁 Mbpoll1                                                                                                    |              |                                                                   |             |                     |
|                                            | T                                         | 別 Mbpoll1<br>[x = 17: Err = 0: ID:                                                                                                    | = 1: F = 0(  | 3: SR = 1000ms                                                    | (DISABLED)  |                     |
|                                            | T                                         | Mbpoll1<br>x = 17: Err = 0: ID =<br>4x0000                                                                                                    | = 1: F = 0   | 3: SR = 1000ms<br>4x0010                                          | (DISABLED)  |                     |
|                                            | T<br>-                                    | Mbpoll1<br>x = 17: Err = 0: ID =<br>4x0000<br>1 3536                                                                                                    | = 1: F = 03  | 3: SR = 1000ms<br>4x0010<br>0                                     | (DISABLED)  |                     |
|                                            | -<br>-<br>-                               | Mbpoll1           x = 17: Err = 0: ID =           4x0000           1           3536           2                                                                                                    | = 1: F = 03  | 3: SR = 1000ms<br>4x0010<br>0<br>                                 | (DISABLED)  |                     |
|                                            | -<br>-<br>-                               | Mbpoll1<br>x = 17: Err = 0: ID =<br>4x0000<br>1 3536<br>2                                                                                                    | = 1: F = 03  | 3: SR = 1000ms<br>4x0010<br>0<br><br>0                            | (DISABLED)  |                     |
|                                            |                                           | Mbpoll1           x = 17: Err = 0: ID =           4x0000           1           3536           3           0           4                                                                                     | = 1: F = 0(  | 3: SR = 1000ms<br>4x0010<br>0<br><br>0<br>                        | (DISABLED)  |                     |
|                                            |                                           | Mbpoll1         x = 17: Err = 0: ID =         4x0000         1         3         0         4         5                                                                                                    | = 1: F = 00  | 3: SR = 1000ms<br>4x0010<br>0<br><br>0<br><br>0                   | (DISABLED)  |                     |
| ;器设置保存成功                                   |                                           | Mbpoll1           x = 17: Err = 0: ID =           4x0000           1           3536           3           0           4           5           0           6                                                 | = 1: F = 0   | 3: SR = 1000ms<br>4x0010<br>0<br><br>0<br><br>0<br>               | (DISABLED)  |                     |
| ☆器设置保存成功<br>☆器设置保存成功                       |                                           | Mbpoll1           x = 17: Err = 0: ID =           4x0000           1           3536           2                                                                                                    | = 1: F = 0(  | 3: SR = 1000ms<br>4x0010<br>0<br><br>0<br><br>0<br><br>0          | (DISABLED)  |                     |
| 含器设置保存成功<br>5器设置保存成功<br>5器设置保存成功<br>功<br>功 |                                           | Mbpoll1         x = 17: Err = 0: ID =         4x0000         1         3536         2         3         0         4         5         0         6         7         0         8                             | = 1: F = 0(  | 3: SR = 1000ms<br>4x0010<br>0<br><br>0<br><br>0<br><br>0<br>      | (DISABLED)  |                     |
| ;器设置保存成功<br>;器设置保存成功<br>;器设置保存成功<br>功<br>功 | -<br>-<br>-<br>-<br>-<br>-<br>-<br>-<br>- | Mbpoll1           x = 17: Err = 0: ID =           4x0000           1           3536           2           3           0           4           5           0           6           7           0           8 | = 1: F = 0(  | 3: SR = 1000ms<br>4x0010<br>0<br><br>0<br><br>0<br><br>0<br><br>0 | (DISABLED)  |                     |

## 演示BACnet 数据服务

启动网关的 BACnet数据服务,依次填入基础信息,选择BACnet的数据服务方式,填入"超时时间", 点击"保存",配置生效,添加需要上传的 tag点,最后下载工程。

| LM Gateway                                                                            |                                                                  | • ×      |  |  |  |  |  |
|---------------------------------------------------------------------------------------|------------------------------------------------------------------|----------|--|--|--|--|--|
| 🕞 工程管理 达 下载工程 🕨 PC端运行工                                                                | 程 ❷ 工具 ▼                                                         | ② 关于 ▼   |  |  |  |  |  |
| 导航菜单                                                                                  | 设备ID: 123 设备名称: LM Gateway 对象描述: BACnet slave                    |          |  |  |  |  |  |
| 工程 网关 模板<br>▲ □ 编示Modbus                                                              | 生产商名称: LM 生产商ID: 123 位置: CN                                      |          |  |  |  |  |  |
| ▲ 层 Gateway<br>▲ V 数据采集                                                               | ✓ 启用BACnetIP服务 端口号: 47808 绑定网口: eth0 	 BBMD ◎ 配置                 |          |  |  |  |  |  |
| ▲                                                                                     | □启用BACnetMSTP服务 串口号: com1 ∨ 波特率: 38400 ∨ MAC地址: 12 式             | t<br>t   |  |  |  |  |  |
| □ Device1<br>□用户点                                                                     | 超時前间(ms): 60000                                                  |          |  |  |  |  |  |
| □□□□□□□□□□□□□□□□□□□□□□□□□□□□□□□□□□□□                                                  | ◎ 保存 配置好后 点击"保存" 配置生效                                            |          |  |  |  |  |  |
| ■ 刻類仔順<br>▲ 計数据服务<br>Modbus                                                           | AI AO AV BI BO BV MSI MSO MSV                                    |          |  |  |  |  |  |
| B BACnet                                                                              | + 添加 🗈 保存 🗆 撤销 — 删除 🗇 清空 🖸 导入配置 🔄 导出配置                           |          |  |  |  |  |  |
| GOPC UA     选择需要.     Supt                                                            | <b>上传的tag点 ID</b> 对象名称 对象描述 对象索引号 ⇒ 单位                           | 单位       |  |  |  |  |  |
| Mqtt Client                                                                           | 1 Device1.tag0001 0 5                                            | -        |  |  |  |  |  |
|                                                                                       | 2 Device1.tag0002 1 5                                            |          |  |  |  |  |  |
| n Tlink                                                                               | 3 Device1.tag0003 2 5                                            |          |  |  |  |  |  |
| 🖻 任务计划                                                                                | 4 Device1.tag0004 3 5                                            |          |  |  |  |  |  |
|                                                                                       | 5 Device1.tag0005 4 5                                            |          |  |  |  |  |  |
| 1, gava3crip#0/45/#18                                                                 | 6 Device1.tag0006 5 5                                            | _        |  |  |  |  |  |
|                                                                                       | 7 Device1.tag0007 6 5                                            | -        |  |  |  |  |  |
| 系统日志                                                                                  | ● ● ● ● ● ● ● ● ● ● ● ● ● ● ● ● ● ● ●                            | 1 🗘 🗧    |  |  |  |  |  |
| <ol> <li>2020-01-02 16:29:00 工程文件下载成:</li> </ol>                                      | 功                                                                | -        |  |  |  |  |  |
| <ol> <li>2020-01-02 16:29:01 凶关程序重启成:</li> <li>2020 01 02 16:26:38 添加成功</li> </ol>    | 功!                                                               |          |  |  |  |  |  |
| <ol> <li>2020-01-02 16:36:36 深加成功</li> <li>2020-01-02 16:36:42 Modbus 上传服李</li> </ol> | 务器设置保存成功                                                         |          |  |  |  |  |  |
| ① 2020-01-02 16:36:50 BACnet设置保存                                                      |                                                                  |          |  |  |  |  |  |
|                                                                                       |                                                                  | •        |  |  |  |  |  |
| ©C                                                                                    | opyright 2019 by 黄山罗米测控技术有限公司 本地时间 2020-01-02 16:37:03 Version v | 2.2.2.24 |  |  |  |  |  |

#### BACnet数据服务

| LM Gateway                          |              |                     |                                                    | _                                       | - m        |                      |         |
|-------------------------------------|--------------|---------------------|----------------------------------------------------|-----------------------------------------|------------|----------------------|---------|
|                                     | 系统设置         |                     |                                                    |                                         | 🗛 Language | ▼ 💷 帮助 ▼             | ② 关于 •  |
| 导航菜单    《                           | 实时数据         | 运行日志 Ping           | 串口测试                                               |                                         |            |                      |         |
| 工程 阿关 模板                            | ▲ 爲 Channel1 | (com1)              | 实时数据                                               |                                         |            |                      |         |
| ▲ 	☐ Online gateway ■ 192 168 1 230 | □ 用户点        | .01                 | C Refresh                                          |                                         |            |                      |         |
|                                     | □ 计算点        |                     | ID                                                 | 当前值                                     | 数据点状态      | 采集时间                 | 0       |
|                                     | an Martin    |                     | Device1.tag0001                                    | 3536.000000                             | Good       | 2020-01-02 1         | 7:02:18 |
|                                     |              |                     | Device1.tag0002                                    | 0.000000                                | Good       | 2020-01-02 1         | 7:02:18 |
|                                     |              |                     | Device1.tag0003                                    | 0.000000                                | Good       | 2020-01-02 1         | 7:02:18 |
|                                     |              |                     | Device1.tag0004                                    | 0.000000                                | Good       | 2020-01-02 1         | 7:02:18 |
|                                     |              |                     | Device1.tag0005                                    | 122.000000                              | Good       | 2020-01-02 1         | 7:02:18 |
| Vet Another Bacnet Explorer - Yabe  |              |                     | Second angles                                      |                                         | -          | 2000-01-01-0         |         |
| File Functions Options Help         |              |                     |                                                    |                                         |            |                      |         |
| i 💿 🗙                               |              |                     |                                                    |                                         |            |                      |         |
| Devices                             |              | Subscriptions, Pe   | eriodic Polling, Events/Alar                       | ms                                      |            |                      |         |
|                                     |              | Device              | ObjectId                                           | Name Value                              | Time       | e Status             |         |
|                                     |              | 192. 168. 1. 230:41 | 7 OBJECT_ANALOG_INPUT:0<br>7 OBJECT_ANALOG_INPUT:1 | ANALOG INPUT 0 3535<br>ANALOG INPUT 1 0 | 17:0       | JU:18 UK<br>DO:18 UK |         |
|                                     |              | 192.168.1.230:47    | C OBJECT_ANALOG_INPUT:2                            | ANALOG INPUT 2 0                        | 17:0       | 00:18 OK             |         |
|                                     |              | 192.168.1.230:4     | OBJECI_ANALUG_INPUI:3     OBTECT_ANALUG_INPUI:3    | ANALOG INPUT 3 U<br>ANALOG INPUT 4 122  | 17:0       | JU:18 UK<br>10:18 UK |         |
|                                     |              | 192.168.1.230:41    | OBJECT_ANALOG_INPUT:5                              | ANALOG INPUT 5 0                        | 17:0       | DO:18 OK             |         |
|                                     |              | 192.168.1.230:47    | 7 OBJECT_ANALOG_INPUT:7                            | ANALOG INPUT 7 0                        | 17:0       | 00:18 OK             |         |
|                                     |              | 192.168.1.230:41    | C UBJECT_ANALUG_INPUT:8                            | ANALUG INPUT 8 3533                     | 17:0       | JO:18 OK             |         |
|                                     |              |                     |                                                    |                                         |            |                      |         |
|                                     |              |                     |                                                    |                                         |            |                      |         |
|                                     |              |                     |                                                    |                                         |            |                      |         |
|                                     |              |                     |                                                    |                                         |            |                      |         |
| Address Space : 10 objects          |              |                     |                                                    |                                         |            |                      |         |
| BAUnet Server (Device:123)          |              |                     |                                                    |                                         |            |                      |         |

# 演示OPCUA数据服务

启动网关的 OPCUA数据服务,点击 "启用",输入"端口号",选择 验证方式,点击"保存"

| LM Gateway                    |                         |                        |         |                |                     |            |            | x  |
|-------------------------------|-------------------------|------------------------|---------|----------------|---------------------|------------|------------|----|
| 工程管理 ⊥ 下载工程 ▶ PC              | 端运行工程 🖉                 | [具 ▼                   |         |                | 🌆 Language 👻        | 帮助 ▼       | ⑦ 关于       |    |
| 导航菜单                          | 《 <mark> </mark> 戸      | 用 1 端口号: 4840 2        |         |                |                     |            |            |    |
| 工程 网关 模板                      |                         |                        |         | <b>中</b> 今笑啊,  |                     |            |            |    |
| ▲ 🖵 演示Modbus                  | •                       | Allollymous            |         | None           |                     | ~          |            |    |
| ⊿ 🖵 Gateway                   |                         | T                      |         |                |                     |            |            |    |
|                               |                         | Username:              |         |                |                     |            |            |    |
| ▲ 最 Channel1                  | I I                     | Password:              |         |                |                     |            |            |    |
| Device1                       |                         |                        |         |                |                     |            |            |    |
| 🗉 用户点                         |                         |                        |         |                |                     |            |            |    |
| □□ 计算点                        | 0 0                     | Certificate:           | ✓ Load  |                |                     |            |            |    |
| 日本は                           |                         | 二种服务器心证方式 伊拉服          | 友嬰宁会    |                |                     |            |            |    |
| □ 数据仔储                        |                         | 二种服务精强阻力式,困产服          | (方爾女王   |                |                     |            |            |    |
| Modbus                        |                         |                        | ,       |                |                     |            |            |    |
| BACnet                        | L                       |                        |         |                |                     |            |            |    |
| UA OPC UA                     |                         |                        |         |                |                     |            |            |    |
|                               | + 添                     | 加同保存 口撤销 一刪除 ႐ 清空      |         |                |                     |            |            |    |
| Mqtt Client                   | 添加需要上传                  | 数据的Tag点                |         |                | 41                  | LID ALC TH |            |    |
| () Alink                      | - · · · · · · · · · · · | J                      | 冶称      |                | g).                 | 捕尖型        |            |    |
| Tlink                         | 6                       | 🐼 Device1.tag0005      | tag0005 |                | 1                   | Float      |            |    |
| □ 任务计划                        | 7                       | 🔗 Device1.tag0006      | tag0006 |                |                     | Float      |            |    |
| ● 报警与争任<br>→ JavaScript脚本编辑   | 8                       | 🗸 Device1.tag0007      | tag0007 |                | 1                   | Float      |            |    |
| 2                             | 9                       | 🕫 Device1.tag0008      | tag0008 |                | I                   | Float      |            |    |
|                               | 10                      | 🐼 Device1.tag0009      | tag0009 |                | i                   | Float      |            | -  |
| 系统日志                          |                         |                        |         |                | ✔ 是否滚动 ✔ 显          | 示运行日志      | D D        | *  |
| () 2020-01-02 16:58:50 BACnet | t设置保存成功                 |                        |         |                |                     |            |            | -  |
| ① 2020-01-02 16:58:53 工程文的    | 件下载成功                   |                        |         |                |                     |            |            |    |
| ① 2020-01-02 16:58:53 网关程序    | 序重启成功 <b>!</b>          |                        |         |                |                     |            |            |    |
| 0 2020-01-02 17:07:08 OPC U/  | A服务器设置保存                | 7成功                    |         |                |                     |            |            |    |
| (1) 2020-01-02 17:07:13 添加成1  | 功                       |                        |         |                |                     |            |            | -  |
|                               |                         |                        |         |                |                     |            |            |    |
|                               | @ Convricti             | 2010 版 基山 四火河均井 老太阳 八字 |         | - <u>+-</u> 10 | 2000 04 00 47:40:   | DE Morsier |            | 24 |
|                               | Copyright               | 2019 by 再出步不测经技术有限公司   |         | 4.7UHTE        | j 2020-01-02 17:12: | 25 version | 1 VZ.Z.Z.Z | 24 |

OPC数据服务

| LM Gateway                                                       | 84.       |                         |          | -         |                                    |            | -       | 10             |            |                |
|------------------------------------------------------------------|-----------|-------------------------|----------|-----------|------------------------------------|------------|---------|----------------|------------|----------------|
| 昭 添加网关 Q 搜索网关 ダ 设置 P ⑫ 系統设置 區 Language ▼ 印 帮助 ▼ ⑦                |           |                         |          |           |                                    |            |         |                |            | ▼ ⑦ 关于 ▼       |
| 导航菜单                                                             | 实时        | 波据 这                    | 行日志      | Ping      | 串口测试                               |            |         |                |            |                |
| 工程 网关 模板                                                         | ▲ 品 Ch    | nannel1(con             | 11)      |           | 实时数据                               |            |         |                |            |                |
| ▲ ☐ Online gateway                                               | ■□用       | Device1<br>户点           |          | C Refresh |                                    |            |         |                |            |                |
| Ed 192.108.1.230                                                 | 開け        | 算点                      |          |           | ID                                 | 当前         | 值       | 数据点状态          | 采集时间       |                |
|                                                                  |           | 统点                      |          |           | Device1.tag0001                    | 3536.00    | 00000   | Good           | 2020-01-0  | 2 17:21:00     |
|                                                                  |           |                         |          |           | Device1.tag0002                    | 0.000      | 000     | Good           | 2020-01-0  | 2 17:21:00     |
|                                                                  |           |                         |          |           | Device1.tag0003                    | 0.000      | 000     | Good           | 2020-01-0  | 2 17:21:00     |
|                                                                  |           |                         |          |           | Device1.tag0004                    | 0.000      | 000     | Good           | 2020-01-0  | 2 17:21:00     |
|                                                                  |           |                         |          |           | Device1.tag0005                    | 122.00     | 0000    | Good           | 2020-01-0  | 2 17:21:00     |
|                                                                  |           | dataFEED OPC UA Clie    |          |           | nt - <project name=""> *</project> | 1.000      | -       | -              | -          |                |
|                                                                  |           | File View Settings Help |          |           |                                    |            |         |                |            |                |
|                                                                  |           |                         |          |           |                                    |            |         |                |            |                |
|                                                                  |           | (Data                   |          |           |                                    |            |         |                |            |                |
|                                                                  |           | Stata                   | Access ( |           | Nodo Id                            | Data Tura  | Valua 🛛 | Convor         | Timostamo  | Source Timosta |
|                                                                  |           | ≥ State                 | e1.t     | ad0001    | ns=2:s=Device1.tag0001             | Single     | 3536    | Server<br>下午 5 | :19:42.922 | 下午 5:19:42.92  |
|                                                                  |           | ≈                       | el.t     | ag0002    | ns=2;s=Device1.tag0002             | Single     | 0       | 下午 5           | :19:42.924 | 下午 5:19:42.92  |
|                                                                  |           | ≈                       | el.t     | ag0003    | ns=2;s=Device1.tag0003             | Single     | 0       | 下午 5           | :19:42.926 | 下午 5:19:42.92  |
|                                                                  |           | ≈                       | ≈ …el.ta |           | ns=2;s=Device1.tag0004             | 1 Single 0 |         | 下午 5:19:42.928 |            | 下午 5:19:42.92  |
| 系统日志                                                             |           | ≈                       | el.t     | ag0005    | ns=2;s=Device1.tag0005             | Single     | 122     | 下午 5           | :19:42.929 | 下午 5:19:42.92  |
| <ol> <li>2020-01-02 17:07:08 OPC UA服务者</li> </ol>                | 设置保存      | ≈                       | e1.t     | ag0006    | ns=2;s=Device1.tag0006             | Single     | 0       | 下午 5           | :19:42.931 | 下午 5:19:42.93  |
| 0 2020-01-02 17:07:13 添加成功                                       |           | ≈                       | e1.t     | ag0007    | ns=2;s=Device1.tag0007             | Single     | 0       | 下午 5           | :19:42.932 | 下午 5:19:42.95  |
| <ol> <li>2020-01-02 17:17:05 OPC UA服务器</li> </ol>                | 设置保存      | ≈                       | el.t     | ag0008    | ns=2;s=Device1.tag0008             | Single     | 0       | 下午 5           | :19:42.934 | 下午 5:19:42.95  |
| ① 2020-01-02 17:17:09 上程文件下载脉<br>(i) 2020-01-02 17:17:09 网关程度重自成 | 以功<br>武功! | ≈                       | el.t     | ag0009    | ns=2;s=Device1.tag0009             | Single     | 3533    | 下午 5           | :19:42.935 | 下午 5:19:42.9:  |
| ○ 2020-01-02 11.11.00 円入性庁主向№                                    | 1.4.2.1.  |                         |          |           |                                    |            |         |                |            |                |
|                                                                  |           | ۲                       |          |           |                                    |            |         |                |            |                |